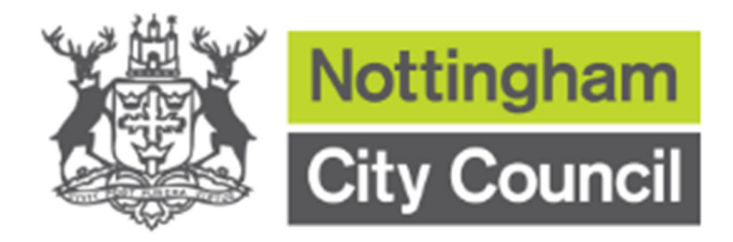

# Nottingham City Council Adult Social Care Hub User Guide

# Contents

| Overview | 2 |
|----------|---|
|----------|---|

#### Mobile -

| Registering for the Hub | . 3 |
|-------------------------|-----|
| Logging into the Hub    | 9   |
| Changing your Password  | 12  |
| Reset your Password     | 15  |

#### Desktop -

| Registering for the Hub | 19   |
|-------------------------|------|
| Logging into the Hub    | . 24 |
| Changing your Password  | . 26 |
| Reset your Password     | . 28 |

#### **Overview**

The Nottingham City Council Adult Social Care Hub is an easy to use, secure space where you can complete and send assessments directly to the council.

The first time you complete an assessment you will be asked to create a new Hub account. It is quick and easy to register for an account.

This document will provide guidance for accessibility on both mobile and desktop. Please use the contents page above to navigate to your preferred device guidance.

To make sure the information you send to us is secure, you will need to log into your account every time that you submit your information via the Hub.

## **Registering for the Hub - Mobile**

To register a new account from the Hub homepage you will need to:

**Step 1** - To log into the Hub, select the menu button in the top right hand corner of the webpage and select **'My Account'**.

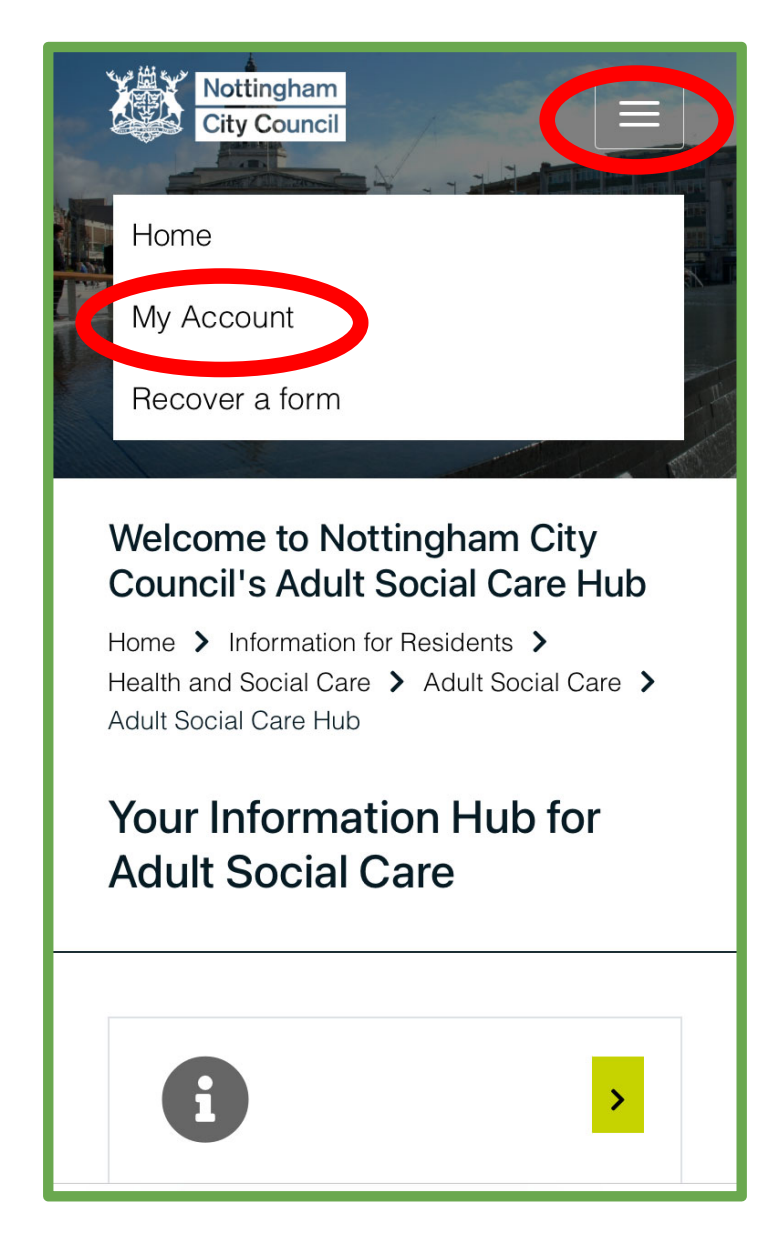

Step 2 - Select 'Register for new account' at the bottom of the webpage:

| Exist                        | ting users                                                                                          |
|------------------------------|----------------------------------------------------------------------------------------------------|
| Ema                          | il                                                                                                  |
|                              |                                                                                                    |
| Pass                         | sword                                                                                               |
|                              |                                                                                                    |
| For add<br>accoun<br>email a | ditional security, we will confirm your<br>It by sending an authentication code to your<br>address. |
| Subi                         | mit Cancel                                                                                          |
| <u>Forgott</u>               | en password?                                                                                        |
|                              |                                                                                                    |
| New                          | users                                                                                               |
| If you're<br>for an a        | e new to Nottingham City Portals, sign up<br>account here                                           |
| Regi                         | ister for new account                                                                               |

Step 3 - Enter your forename, surname and address details. Once complete select 'Next'.

| Nottingham<br>City Council<br>Register a new account - step 1                                                                                    |  |
|----------------------------------------------------------------------------------------------------|--|
| Home > Information for Residents ><br>Health and Social Care > Adult Social Care ><br>Adult Social Care Hub ><br>Register a new account - step 1 |  |
| Forename *                                                                                                    |  |
| <ul> <li>Is this account being used in a professional capacity?</li> <li>Property name</li> </ul>                                                |  |
| House number or name                                                                                                    |  |

**Step 4 -** Enter your email address and create a password (at least 8 characters including an uppercase letter, a number, and a special character i.e. \*%\$!). Once complete select '**Next'**.

| Nottingham<br>City Council<br>Register a new account - step 2                                                                                    |
|----------------------------------------------------------------------------------------------------|
| Home > Information for Residents ><br>Health and Social Care > Adult Social Care ><br>Adult Social Care Hub ><br>Register a new account - step 1 |
| Email address *                                                                                                    |
| Password *                                                                                                    |
| Confirm password *                                                                                                    |
| Back Next Cancel                                                                                                    |

Step 5 - You will then receive a unique verification code via email which is valid for 10 minutes. Once received, enter the code and select 'Next'.

| Nottingham<br>City Council<br>Register a new account - step 3                                                                                                    |
|----------------------------------------------------------------------------------------------------|
| Home > Information for Residents ><br>Health and Social Care > Adult Social Care ><br>Adult Social Care Hub ><br>Register a new account - step 1                                                                                                    |
| We have just sent you an email to confirm your<br>email address. Please enter the code this contains<br>below. Use the <b>back</b> button below if you would like<br>to change your email address and try again or<br><b>Please send me a new code</b> if you need another<br>one.<br>If you can't find this email, it may be in your<br>spam/junk email folder. |
| Code * Back Next Cancel                                                                                                    |

If this verification code expires you will need to begin the process again by selecting the 'Please send me a new code' button at the bottom of the webpage. The registration process is only complete once the code is entered and accepted by the Hub. The code may take up to **5 minutes to arrive by email**. If it does not arrive after 5 minutes:

- Check your spam/junk/clutter folders for an email from <u>donotreply@nottinghamcity.gov.uk</u> (add this address to your trusted sender list to avoid future emails being sent to these folders).
- Check with your IT/email provider to make sure emails from <u>donotreply@nottinghamcity.gov.uk</u> are not being blocked, delayed, or temporarily quarantined.
- Your IT/email provider may need to update their spam email policies to ensure these emails are delivered into your mailbox without delay in future.

#### Logging into the Hub - Mobile

**Step 1** - To log into the Hub, select the menu button in the top right hand corner of the webpage and select **'My Account'**.

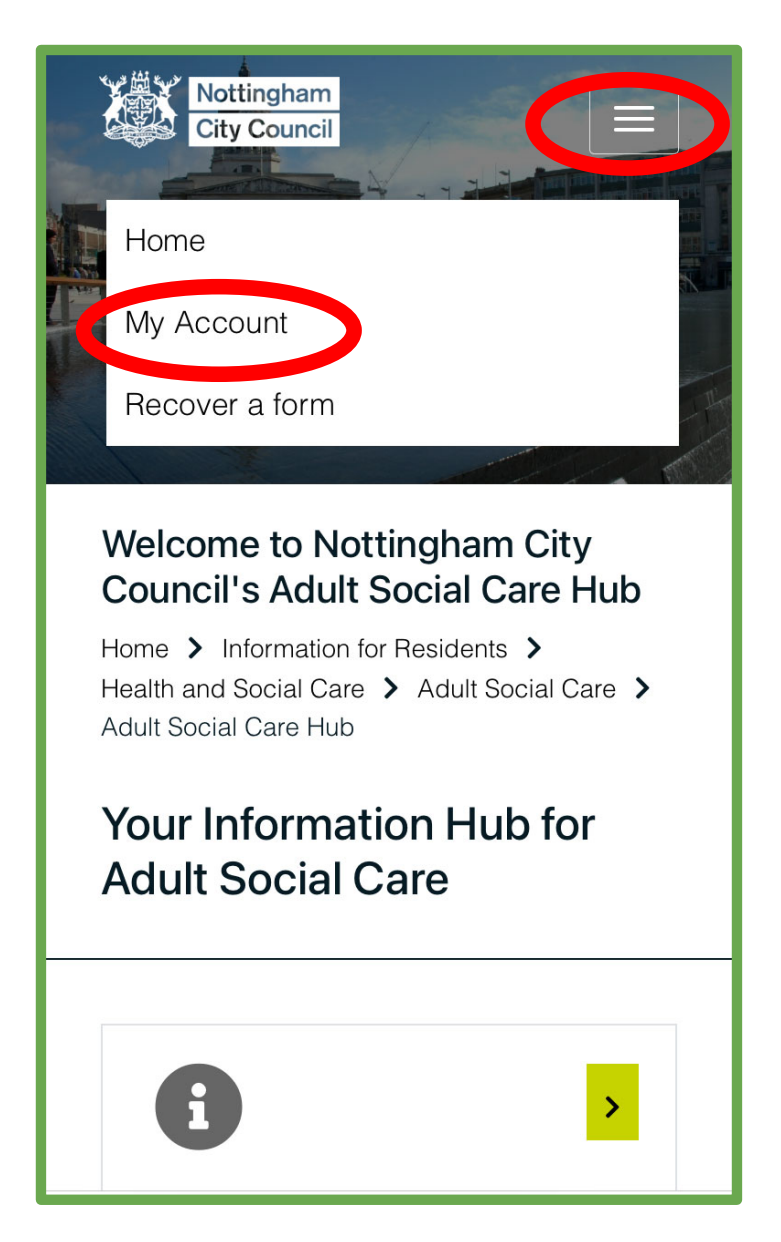

**Step 2 -** Enter your email address and the password used to register your account. Once complete select **'Submit'**.

| Email Password For additional security, we will confirm your   |
|----------------------------------------------------------------|
| Password For additional security, we will confirm your         |
| For additional security, we will confirm your                  |
| account by sending an authentication code to yo email address. |
| Submit     Cancel       Forgotten password?                    |

Each time you log in to the Hub a **unique verification code** will be emailed to you. This is valid for **10 minutes** and can only be used once.

The code will usually **arrive within 5 minutes** (if you do not receive it please check your spam/junk/clutter mailboxes).

Please allow time for the login verification code to arrive before requesting another one. By requesting another verification code, the first code generated will not work.

#### **Changing your Password - Mobile**

**Step 1 -** Once you have logged into your account, click on the arrow next to your name and select **'Update Account Details**'.

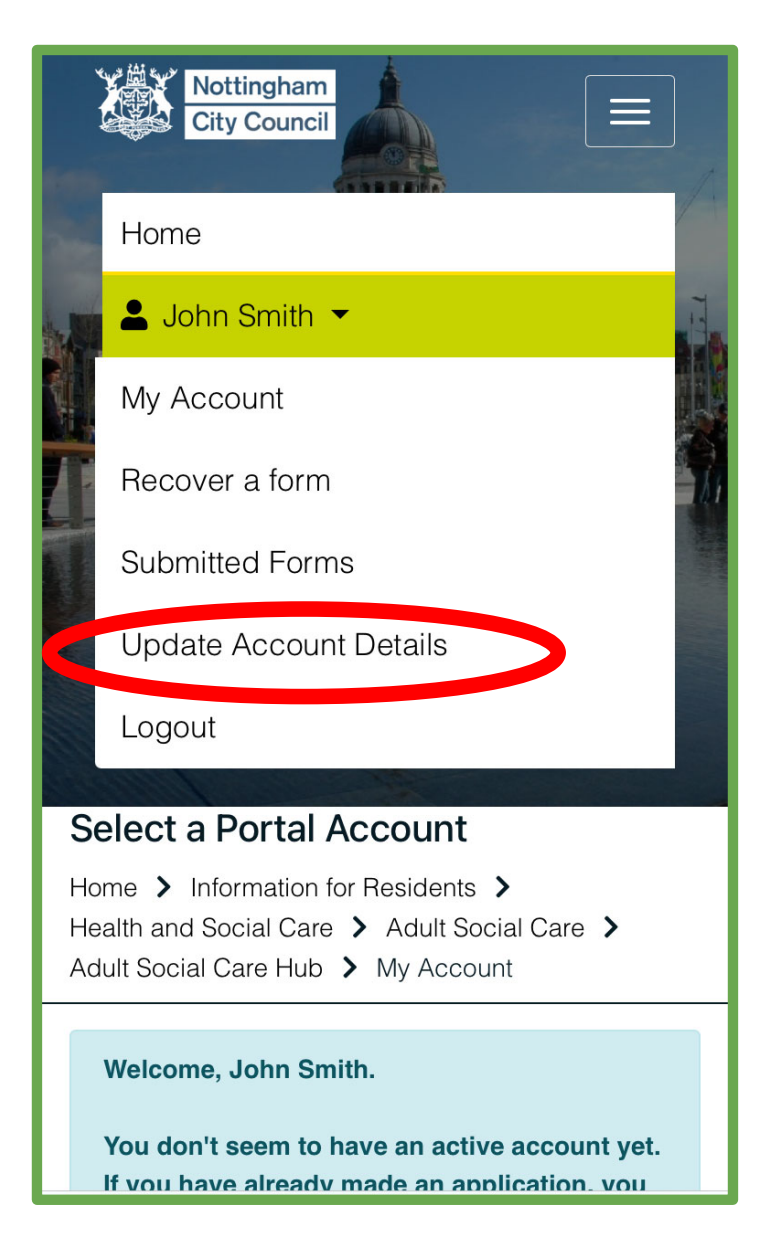

Step 2 - Select 'Change Password'.

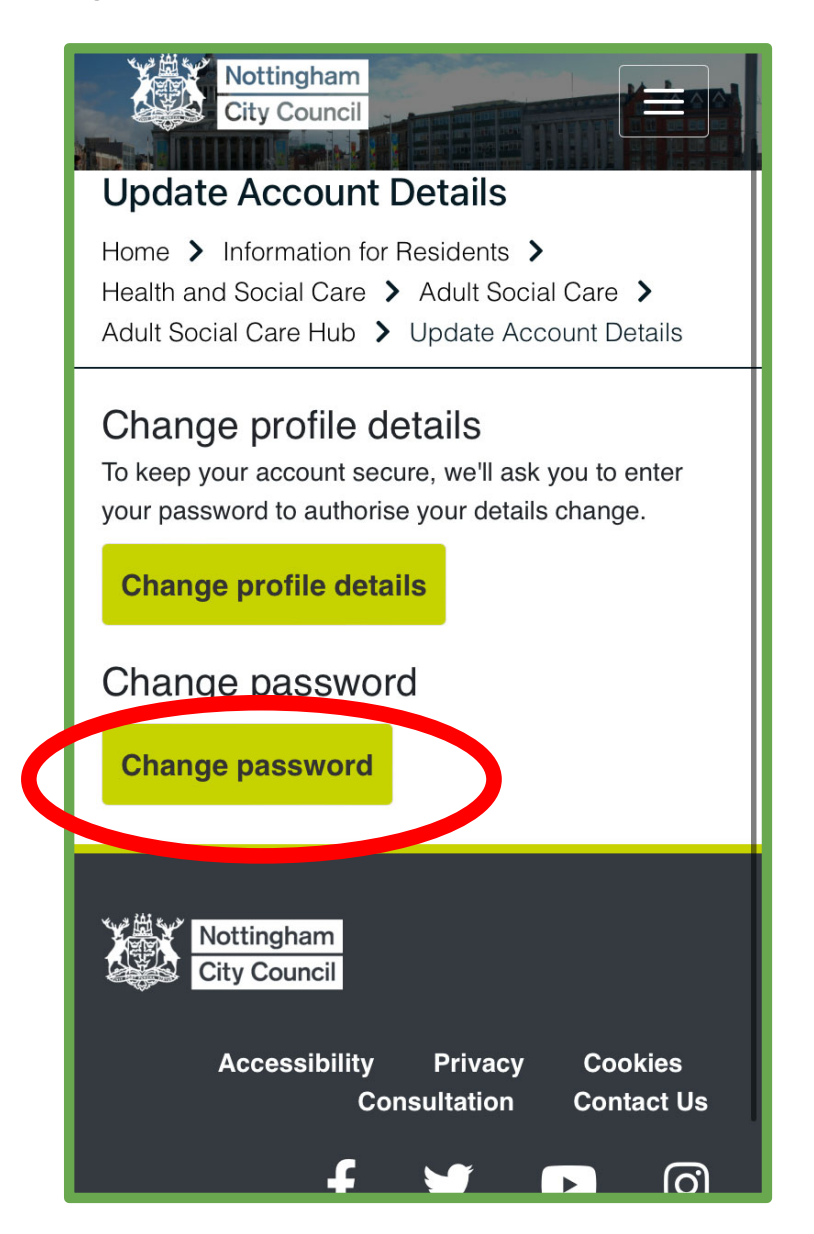

**Step 3 -** Enter your current password and confirm a new password. Select '**Finish**' to complete the change.

| Nottingham<br>City Council<br>Change Password                                                                                 |
|----------------------------------------------------------------------------------------------------|
| Home > Information for Residents ><br>Health and Social Care > Adult Social Care ><br>Adult Social Care Hub > Change Password |
| Please enter your new password                                                                                                |
| Your current password<br>Your new password                                                                                    |
| Confirm password                                                                                                    |
| Finish Cancel                                                                                                    |

## **Reset your Password - Mobile**

**Step 1** - You can reset your password by selecting the '**Forgotten password**?' link on the login page.

| Existing users                                                                                                 |
|----------------------------------------------------------------------------------------------------|
| Email                                                                                                    |
| Password                                                                                                    |
| For additional security, we will confirm your account by sending an authentication code to your email address. |
| Submit Cancel                                                                                                  |
| Forgotten password?                                                                                            |
| <b>New users</b><br>If you're new to Nottingham City Portals, sign up<br>for an account here                   |
| Register for new account                                                                                       |

Step 2 - Enter your email address. Select 'Next' to continue.

| Nottingham<br>City Council<br>Reset password - step 1                                                                                 |
|----------------------------------------------------------------------------------------------------|
| Home > Information for Residents ><br>Health and Social Care > Adult Social Care ><br>Adult Social Care Hub > Reset password - step 1 |
| Email Next Cancel Please enter your email address and we will email you a code to allow you to reset your password.                   |
| Nottingham<br>City Council                                                                                                    |
| Accessibility Privacy Cookies<br>Consultation Contact Us                                                                              |

Step 3 - You will then receive a unique verification code via email which is valid for 10 minutes. Once received, enter the code and select 'Next'.

| Nottingham<br>City Council                                                                                                    |
|----------------------------------------------------------------------------------------------------|
| Reset password - step 2                                                                                                    |
| Home > Information for Residents ><br>Health and Social Care > Adult Social Care ><br>Adult Social Care Hub > Reset password - step 2                                                                                                    |
| We've just sent you an email to confirm your email<br>address. Please enter the code in this email<br>below.<br>If you can't find an email, it may be in your<br>Spam/Junk email folder or the email address<br>provided is not registered with us. |
| Code                                                                                                    |
| Next       Cancel         Please enter the verification code that we emailed         te user                                                                                                    |
| to you                                                                                                    |

**Step 4 -** Once you have entered your verification code, enter and confirm your new password. Select '**Finish**' to complete the change.

| Nottingham<br>City Council<br>Reset password - step 3                                                                                 |  |
|----------------------------------------------------------------------------------------------------|--|
| Home > Information for Residents ><br>Health and Social Care > Adult Social Care ><br>Adult Social Care Hub > Reset password - step 3 |  |
| Please enter your new password                                                                                                    |  |
| Your new password Confirm password                                                                                                    |  |
| Finish Cancel                                                                                                    |  |
| Password Policy<br>Your password must meet the following<br>requirements:<br>• It must be at least 8 characters long                  |  |

## **Registering for the Hub - Desktop**

To register a new account from the Hub homepage you will need to:

Step 1 - Select 'My Account' in the top right hand corner of the webpage:

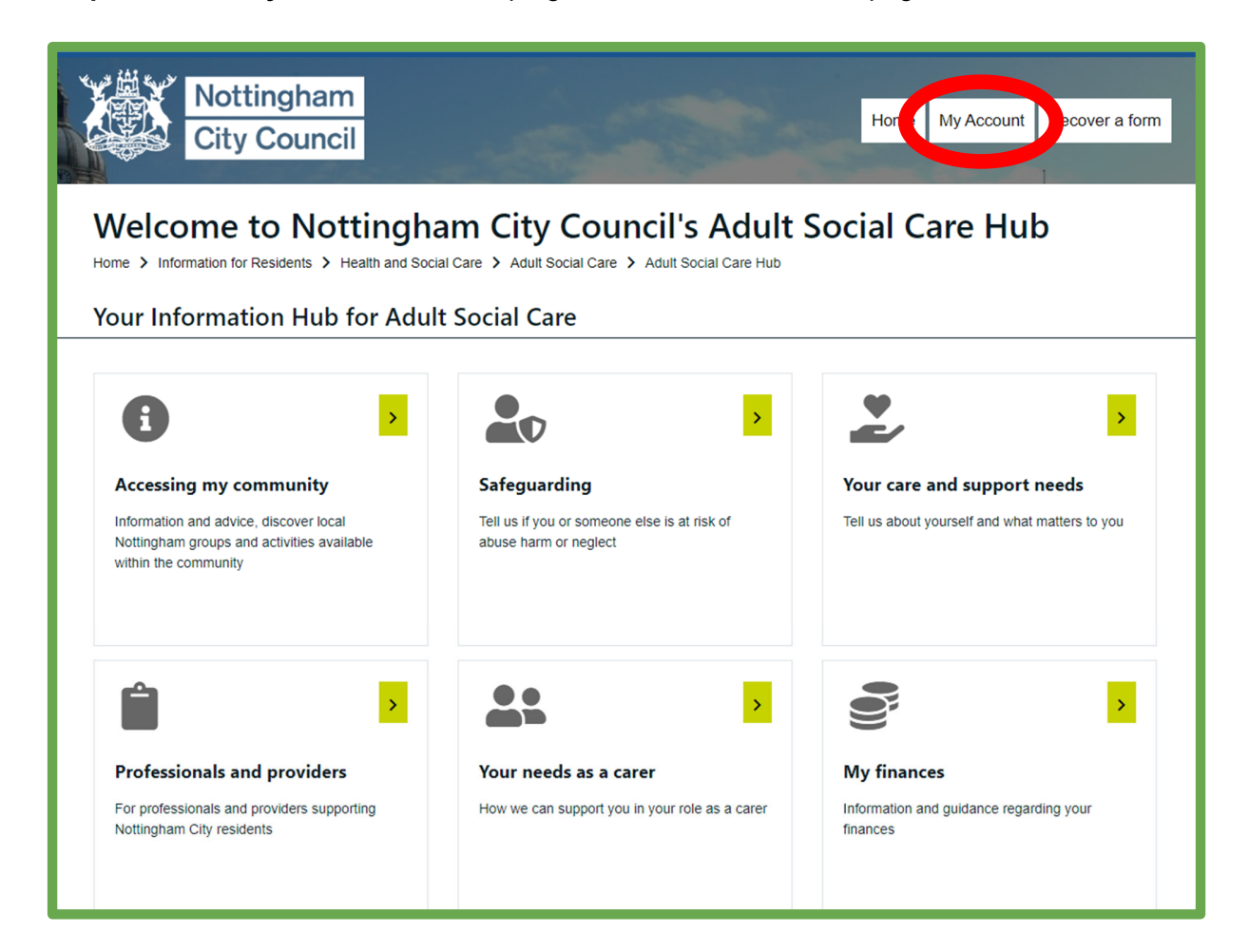

Step 2 - Select 'Register for new account' on the right-hand side of the webpage:

| Nottingham<br>City Council                                                                                                    |                                                                                                    |
|----------------------------------------------------------------------------------------------------|----------------------------------------------------------------------------------------------------|
| Secure login - step 1<br>Home > Information for Residents > Health and Social Care > Adult Social Care > Adult Social Care Hub > S<br>New to Nottingham City Portals? <u>Register for an account here</u> or use the but<br>Already using Nottingham City Portals? Sign in below. | Secure login - step 1<br>con below.                                                                               |
| Existing users<br>Email<br>Password                                                                                                    | New users<br>If you're new to Nottingham City Portals, sign up for<br>an account here<br>Register for new account |
| For additional security, we will confirm your account by sending an authentication code to your email address.          Submit       Cancel         Forgotten password?                                                                                                    |                                                                                                    |

Step 3 - Enter your forename, surname and address details. Once complete select 'Next'.

|                | Nottingham<br>City Council                                                                                                    |
|----------------|----------------------------------------------------------------------------------------------------|
| Registe        | r a new account - step 1<br>tion for Residents > Health and Social Care > Adult Social Care > Adult Social Care Hub > Register a new account - s |
| Forename *     |                                                                                                    |
| Surname *      |                                                                                                    |
| □ Is this acco | ount being used in a professional capacity?                                                                                                    |
| Property nam   | e<br>er or name                                                                                                    |
| Street *       |                                                                                                    |
| Area           |                                                                                                    |
| Town/City *    |                                                                                                    |
|                |                                                                                                    |

**Step 4** - Enter your email address and create a password (at least 8 characters including an uppercase letter, a number, and a special character i.e. \*%\$!). Once complete select '**Next'**.

| Nottingham<br>City Council                                                                                                    |   |
|----------------------------------------------------------------------------------------------------|---|
| Register a new account - step 2<br>Home > Information for Residents > Health and Social Care > Adult Social Care > Adult Social Care Portal | > |
| Email address *                                                                                                    |   |
| Password *                                                                                                    |   |
| Confirm password *                                                                                                    |   |
| Back Next Cancel                                                                                                    |   |
|                                                                                                    |   |

Step 5 - You will then receive a unique verification code via email which is valid for 10 minutes. Once received, enter the code and select 'Next'.

| Nottingham<br>City Council                                                                                                    |                                       |
|----------------------------------------------------------------------------------------------------|---------------------------------------|
| Register a new account - step 3<br>Home > Information for Residents > Health and Social Care > Adult Social Care > Adult Social Care +                                                                                                    | Hub > Register a new account - step 1 |
| We have just sent you an email to confirm your email address. Please enter the code this contains below. U the back button below if you would like to change your email address and try again or Please send me a n code if you can't find this email, it may be in your spam/junk email folder. Code * Back Next Cancel Please send me a new code | ise<br>ew                             |

If this verification code expires you will need to begin the process again by selecting the 'Please send me a new code' button at the bottom of the webpage. The registration process is only complete once the code is entered and accepted by the Hub. The code may take up to **5 minutes to arrive by email**. If it does not arrive after 5 minutes:

- Check your spam/junk/clutter folders for an email from <u>donotreply@nottinghamcity.gov.uk</u> (add this address to your trusted sender list to avoid future emails being sent to these folders).
- Check with your IT/email provider to make sure emails from <u>donotreply@nottinghamcity.gov.uk</u> are not being blocked, delayed, or temporarily quarantined.
- Your IT/email provider may need to update their spam email policies to ensure these emails are delivered into your mailbox without delay in future.

#### Logging into the Hub - Desktop

Step 1 - To log into the Hub, select 'My Account' in the top right-hand corner of the webpage.

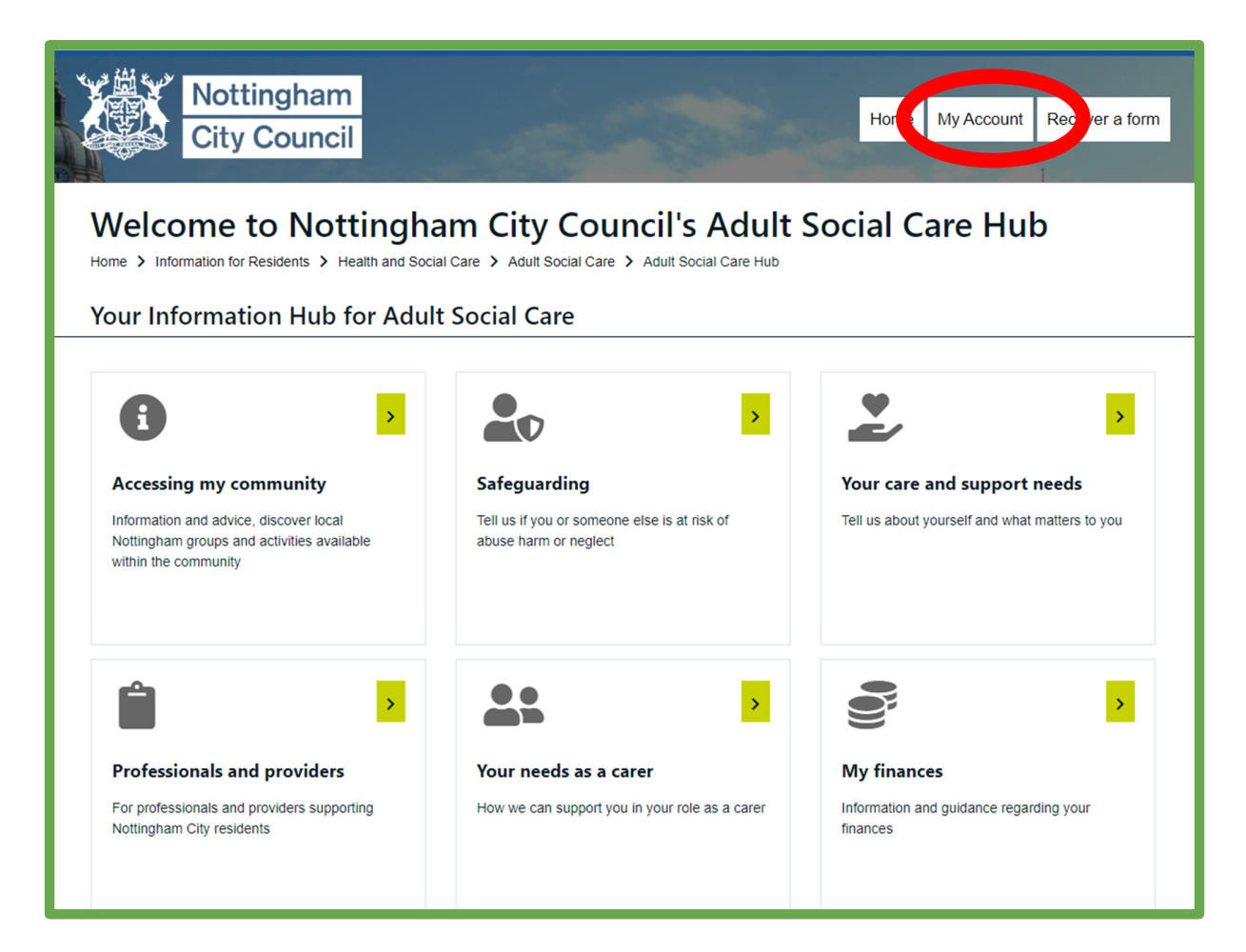

**Step 2 -** You will then be prompted to enter your email address and the password used to register your account. Once complete select **'Submit'**.

| Nottingham<br>City Council                                                                                                    |                                                                                                    |
|----------------------------------------------------------------------------------------------------|----------------------------------------------------------------------------------------------------|
| Secure login - step 1<br>Home > Information for Residents > Health and Social Care > Adult Social Care > Adult Social Care Hub ><br>New to Nottingham City Portals? <u>Register for an account here</u> or use the bu<br>Already using Nottingham City Portals? Sign in below. | Secure login - step 1<br>utton below.                                                                             |
| Existing users Email Password For additional security, we will confirm your account by sending an authentication code to your email address. Submit Cancel Forgotten password?                                                                                                 | New users<br>If you're new to Nottingham City Portals, sign up for<br>an account here<br>Register for new account |

Each time you log in to the Hub a **unique verification code** will be emailed to you. This is valid for **10 minutes** and can only be used once.

The code will usually **arrive within 5 minutes** (if you do not receive it please check your spam/junk/clutter mailboxes).

Please allow time for the login verification code to arrive before requesting another one. By requesting another verification code, the first code generated will not work.

#### **Changing your Password - Desktop**

**Step 1 -** Once you have logged into your account, click on the arrow next to your name and select **'Update Account Details**'.

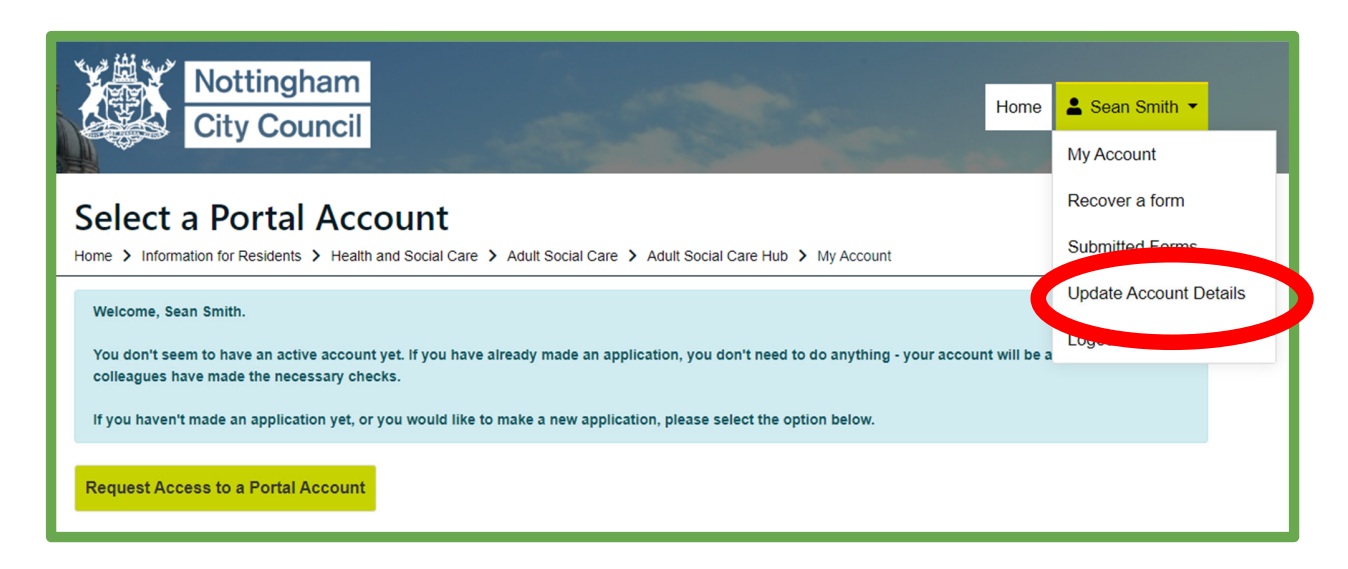

Step 2 - Click 'Change Password'.

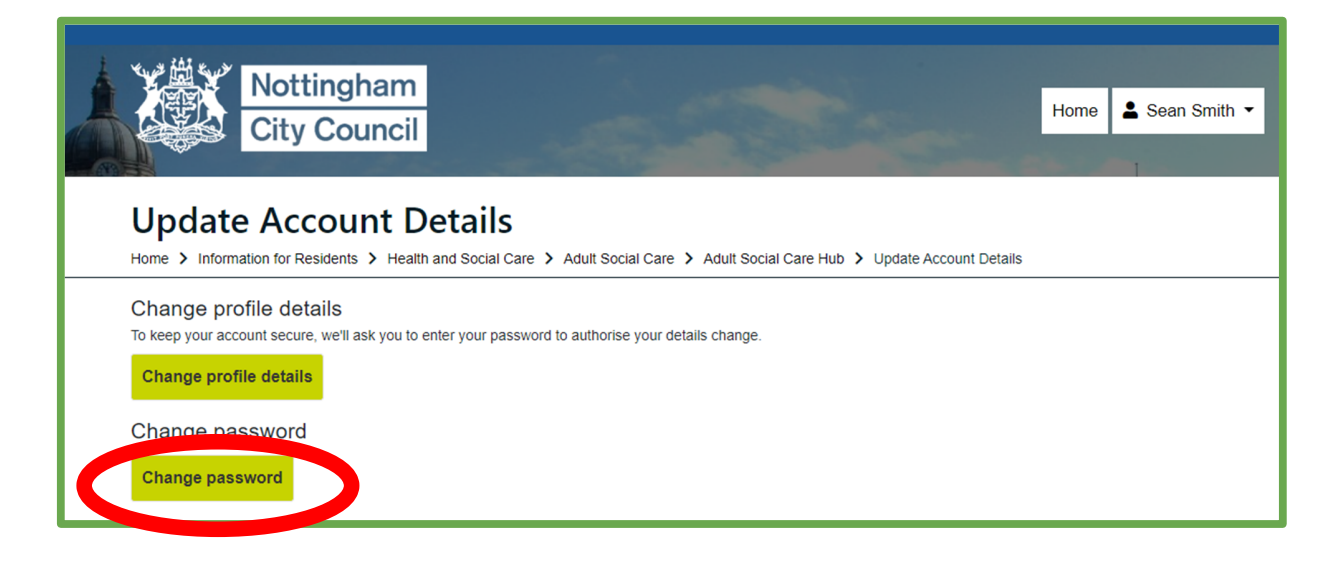

**Step 3 -** Enter your current password and confirm a new password. Select '**Finish**' to complete the change.

| Nottingham<br>City Council<br>Change Password                                                     |                                                                                                    |
|---------------------------------------------------------------------------------------------------|----------------------------------------------------------------------------------------------------|
| Home > Information for Residents > Health and Social Care > Adult Social Care > Adult Social Care | e Hub > Change Password                                                                                                    |
| Please enter your new password                                                                    |                                                                                                    |
| Your current password Your new password Confirm password Finish Cancel                            | Password Policy         Your password must meet the following requirements:         It must be at least 8 characters long         It must contain at least one letter         It must contain only letters, digits, and special characters         It must contain at least one upper-case letter         It must contain at least one numerical digit         It must contain at least one numerical digit         It must be different to your current password         It must be different to your previous 5 passwords. |
|                                                                                                   | Click here to see the list of special characters:                                                                                                    |
|                                                                                                   |                                                                                                    |

#### **Reset your Password - Desktop**

**Step 1** - You can reset your password by selecting the '**Forgotten password?**' link on the login page.

| Nottingham<br>City Council                                                                                                    |                                                                                                    |
|----------------------------------------------------------------------------------------------------|----------------------------------------------------------------------------------------------------|
| Secure login - step 1<br>Home > Information for Residents > Health and Social Care > Adult Social Care > Adult Social Care Hub :<br>New to Nottingham City Portals? <u>Register for an account here</u> or use the b<br>Already using Nottingham City Portals? Sign in below. | Secure login - step 1 step 1                                                                                      |
| Existing users Email Password For additional security, we will confirm your account by sending an authentication code to your email address. Submit Cancel Forgotten password?                                                                                                | New users<br>If you're new to Nottingham City Portals, sign up for<br>an account here<br>Register for new account |

Step 2 - Enter your email address. Once complete select 'Next'.

| Nottingham<br>City Council                                                                                                    |                         |
|----------------------------------------------------------------------------------------------------|-------------------------|
| Reset password - step 1<br>Home > Information for Residents > Health and Social Care > Adult Social Care > Adult Social Care Hub > | Reset password - step 1 |
| Email                                                                                                    |                         |
| Next Cancel                                                                                                    |                         |
| Please enter your email address and we will email you a code to allow you to reset your password.                                  |                         |

Step 3 - You will then receive a unique verification code via email which is valid for 10 minutes. Once received, enter the code and select 'Next'.

| Nottingham<br>City Council                                                                                                    | Sec                     |
|----------------------------------------------------------------------------------------------------|-------------------------|
| Reset password - step 2<br>Home > Information for Residents > Health and Social Care > Adult Social Care > Adult Social Care Hub >                                                                                                    | Reset password - step 2 |
| We've just sent you an email to confirm your email address. Please enter the code in this email below.<br>If you can't find an email, it may be in your Spam/Junk email folder or the email address provided is not<br>registered with us.<br>Code |                         |
| Next Cancel                                                                                                    |                         |
| Please enter the verification code that we emailed to you                                                                                                    |                         |

**Step 4 -** Once you have entered your verification code, enter and confirm your new password. Select '**Finish**' to complete the change.

| Nottingham<br>City Council                                                                                                    |                                                                                                    |
|----------------------------------------------------------------------------------------------------|----------------------------------------------------------------------------------------------------|
| Reset password - step 3<br>Home > Information for Residents > Health and Social Care > Adult Social Care > Adult<br>Please enter your new password | Social Care Hub > Reset password - step 3                                                                                                    |
| Your new password                                                                                                    | Password Policy<br>Your password must meet the following                                                                                                    |
| Confirm password                                                                                                    | It must be at least 8 characters long     It must contain at least one letter     It must contain only letters, digits, and     special characters     It must contain at least one upper-case letter |
| Finish Cancel                                                                                                    | <ul> <li>It must contain at least one numerical digit</li> <li>It must be different to your current password</li> <li>It must be different to your previous 5 passwords.</li> </ul>                   |
|                                                                                                    | <u>Click here to see the list of special</u><br><u>characters:</u>                                                                                                    |